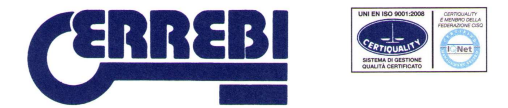

## ISTRUZIONI AGGIORNAMENTO CLONNER TPH

Accendere la Ls8 e collegarla al Pc tramite cavetto Usb come nella foto:

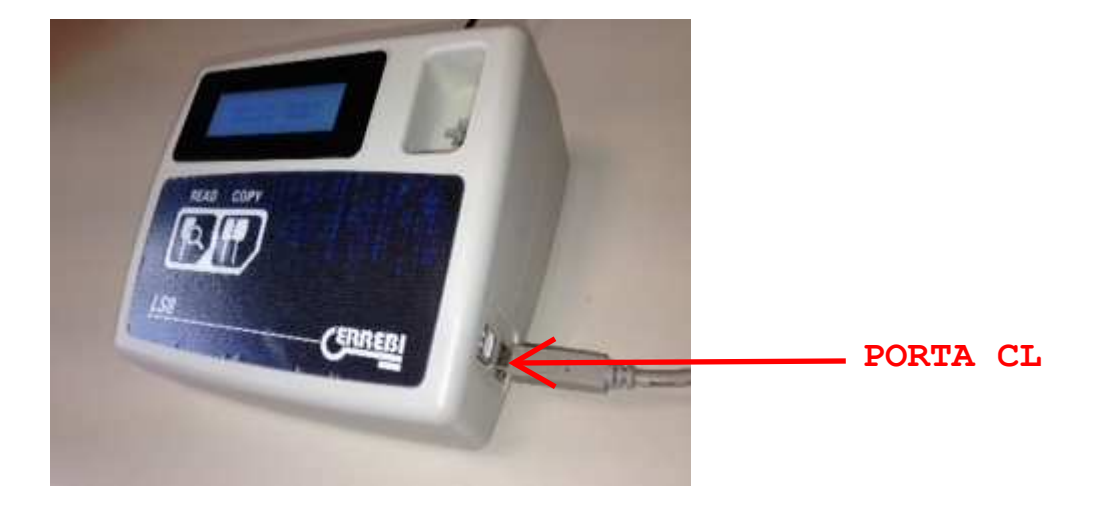

Se è la prima volta che si collega il dispositivo al Pc è necessario effettuare l'installazione dei drivers. Il computer riconoscerà automaticamente un nuovo dispositivo e aprirà l'applicazione "Installazione guidata nuovo hardware".

Per proseguire con l'installazione seguire i passaggi riportati qui di seguito:

| Installazione guidata nuovo hardware. |                                                                                                    |  |
|---------------------------------------|----------------------------------------------------------------------------------------------------|--|
|                                       | Installazione guidata nuovo hardware                                                                                                    |  |
|                                       | Questa procedura guidata consente di installare il software per:                                                                                       |  |
|                                       | USB Serial Port                                                                                                    |  |
|                                       | Se la periferica è dotata di un CD o un disco<br>floppy di installazione, inserirlo nell'apposita<br>unità.                                            |  |
|                                       | Scegliere una delle seguenti opzioni:                                                                                                    |  |
|                                       | <ul> <li>Installa il software automaticamente (scelta consigliata)</li> <li>Installa da un elenco o percorso specifico (per utenti esperti)</li> </ul> |  |
|                                       | Per continuare, scegliere Avanti.                                                                                                    |  |
|                                       | < Indietro                                                                                                    |  |

Scegliere "Installa automaticamente" e premere "Avanti".

ERREBI S.P.A. Via Pianezze, 42-49 32040 CIBIANA DI CADORE (BL) - ITALY Telefono: +39 0435 542500 Fax: +39 0435 542522 Società soggetta all'altrui attività di direzione e coordinamento

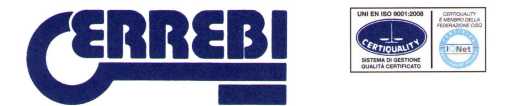

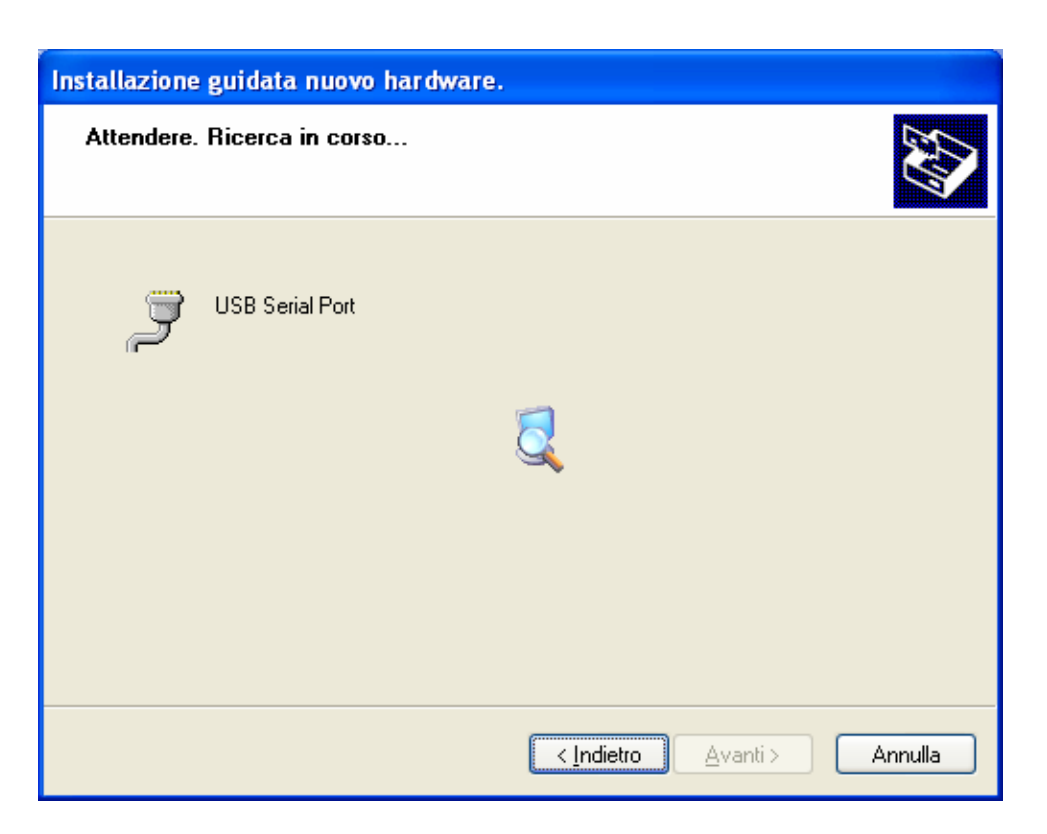

Il pc ricerca automaticamente i drivers.

| Installazione hardware |                                                                                                    |  |
|------------------------|----------------------------------------------------------------------------------------------------|--|
| 1                      | Il software che si sta installando per l'hardware:<br>USB Serial Port<br>non ha superato il testing del programma Windows Logo che<br>consente di verificarne la compatibilità con Windows XP. (<br>Informazioni sul testing.)<br>L'installazione del software potrebbe impedire il corretto<br>funzionamento del sistema o renderlo instabile.<br>Microsoft consiglia di arrestare l'installazione e di<br>contattare il fornitore dell'hardware per ottenere un<br>prodotto software che abbia superato il testing del<br>programma Windows Logo. |  |
|                        | <u>Continua</u>                                                                                                    |  |

Premere "Continua".

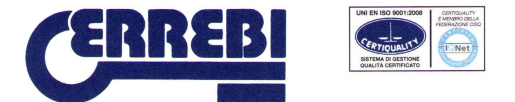

| Installazione guidata nuovo hardware.       |                             |  |  |
|---------------------------------------------|-----------------------------|--|--|
| Attendere. Installazione del software in co | so                          |  |  |
| USB Serial Port                             |                             |  |  |
| usbser.sys<br>A C:\WINDOWS\system32\DRI     | VERS                        |  |  |
|                                             | < Indietro Avanti > Annulla |  |  |

Il pc continua con l'installazione automatica dei drivers.

| Installazione guidata nuovo hardware. |                                                                                                    |  |  |
|---------------------------------------|----------------------------------------------------------------------------------------------------|--|--|
|                                       | vo hardware.         Completamento dell'Installazione<br>guidata nuovo hardware in corso.         Installazione del software completata per:         Installazione del software completata per:         Image: USB Serial Port         Per chiudere l'installazione guidata, scegliere Fine |  |  |
|                                       | < Indietro <b>Fine</b> Annulla                                                                                                    |  |  |

Installazione drivers completata, scegliere "Fine". Il nuovo dispositivo è pronto all'uso.

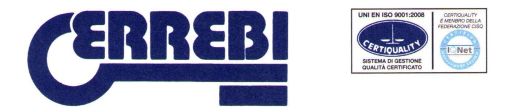

Una volta effettuata l'installazione dei drivers lanciare il programma per l'aggiornamento ERREBI CLONER PROGRAMMER.

Questo programma compare sul desktop e si installa automaticamnte insieme al Pc software della Ls8.

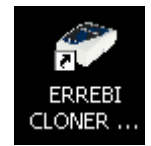

A questo punto si apre il programma:

|                 |                 | 2 |     |        |
|-----------------|-----------------|---|-----|--------|
| ED .            | 8 % T           |   | ERR | EB     |
| O LS8           | O LS7 - TX4 TEC | ж |     |        |
| Select UFP File |                 |   |     | Browse |
| Status          |                 |   | 3   |        |

Selezionare quindi LS8 e cliccare su Browse per selezionare il file da inviare alla macchina

| pri                  |                            |                                                |     |    | ? 🛛     |
|----------------------|----------------------------|------------------------------------------------|-----|----|---------|
| Cerca in:            | 🗀 LS8 Clone                | er Update 🥑 🌔                                  | э 🕫 | 10 |         |
| Documenti<br>recenti | 國 AKSM4000,<br>國 AKSM4300, | _v39_1_7_20120920.ufp<br>_v39_2_1_20131030.ufp |     |    |         |
| Desktop<br>Documenti |                            |                                                |     |    |         |
| Risorse del computer | 11                         | -                                              |     |    |         |
|                      | Nome file:                 | AKSM4300_v39_2_1_20131030.ufp                  |     | ~  | Apri    |
| Risorse di rete      | Tipo file:                 | ufp files (*.ufp)                              |     | ~  | Annulla |

All'interno della cartella Ls8 cloner Update si trova il file per l'aggiornamento:

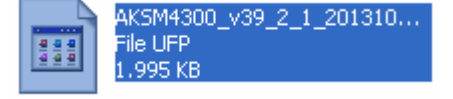

ERREBI S.P.A. Via Pianezze, 42-49 32040 CIBIANA DI CADORE (BL) - ITALY Telefono: +39 0435 542500 Fax: +39 0435 542522 Società soggetta all'altrui attività di direzione e coordinamento

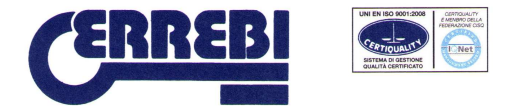

Procedere selezionando il file indicato e cliccare su "Program".

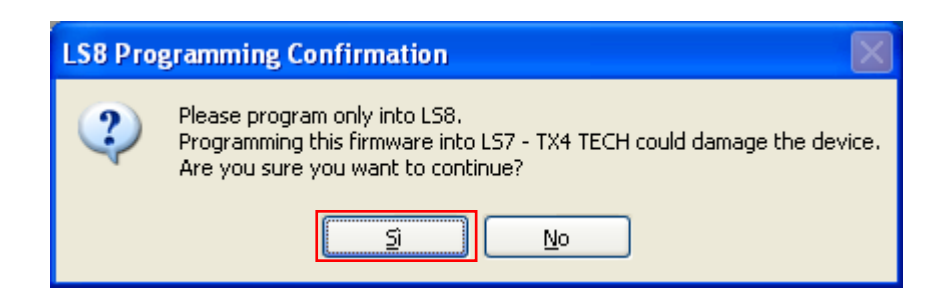

Spuntare "Si" e attendere qualche secondo, l'aggiornamento non parte subito.

| 🖸 LS7-TX4 // LS8 Cloner Flast                     | Memory Programmer 1.0                              |                                 |
|---------------------------------------------------|----------------------------------------------------|---------------------------------|
| Select LS Platform                                | O LS7 - TX4 TECH                                   | ERREBI                          |
| Select UFP File                                   |                                                    |                                 |
| C:\Documents and Settings\All Users\Da            | ti applicazioni\ERREBI\LS8\LS8 Cloner Update\AKSM4 | 000_v39_1_7_20120920.ufp Browse |
| $ angle > \operatorname{Programming}$ Flash 27% , | Programming time = 48 sec.                         |                                 |
|                                                   |                                                    | Program Exit                    |

Attendere quindi il termine dell'operazione e il messaggio di avvenuto aggiornamento.

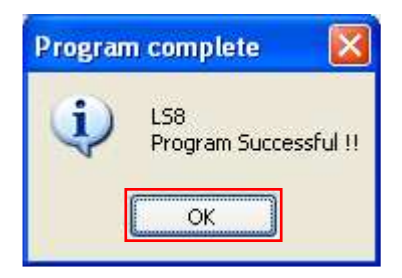

Il programma è stato inviato correttamente e l'aggiornamento comletato. A questo pumto la vostra macchina è aggiornata, disconnettere il cavo usb.